## 電腦啓用遠端桌面服務說明

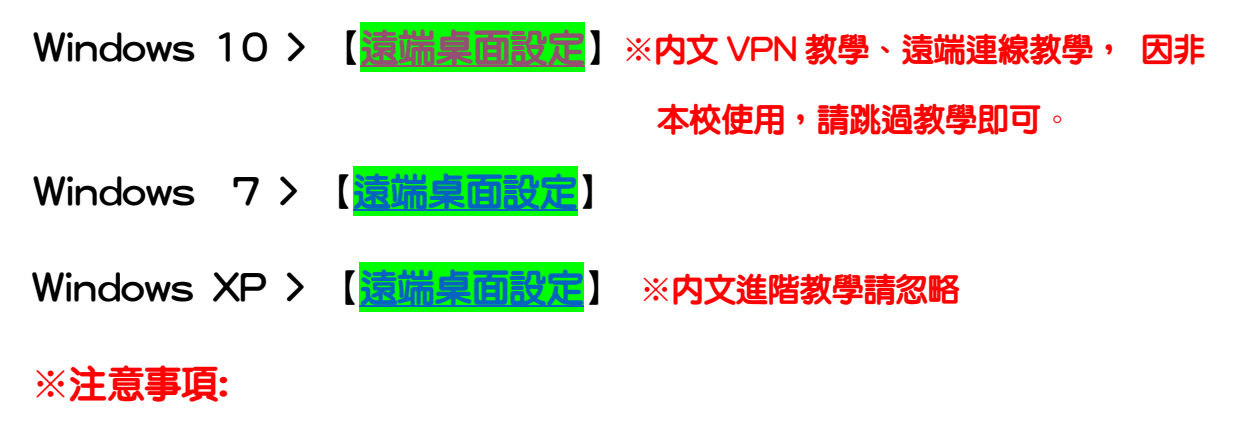

- 1.須在尚未進行居家辦公時,先行將辦公室電腦啓用遠端桌面服務 才可使用。
- 2.校園辦公室内的電腦需有帳號密碼才可以進行遠端連線,且權限 為電腦管理者。
- 3.遠端桌面僅限於 VPN 服務連線啓用後,才可以進行遠端桌面連線至自己辦公室的電腦。
- 4.如有使用上問題,請撥打圖書資訊館資訊網路組分機 7112、 7126~7129
- 5.因網路上有很多教學資料可供參考,如教學不符合需求,建議可 自行上網搜尋關鍵字即可找尋您所需要的資料來參考。